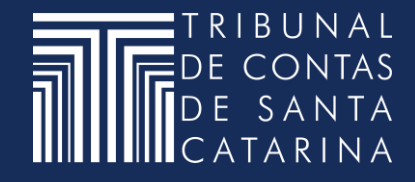

## ACESSANDO SEU AGENDAMENTO VIRTUAL PELO MICROSOFT TEAMS

Como entrar no atendimento

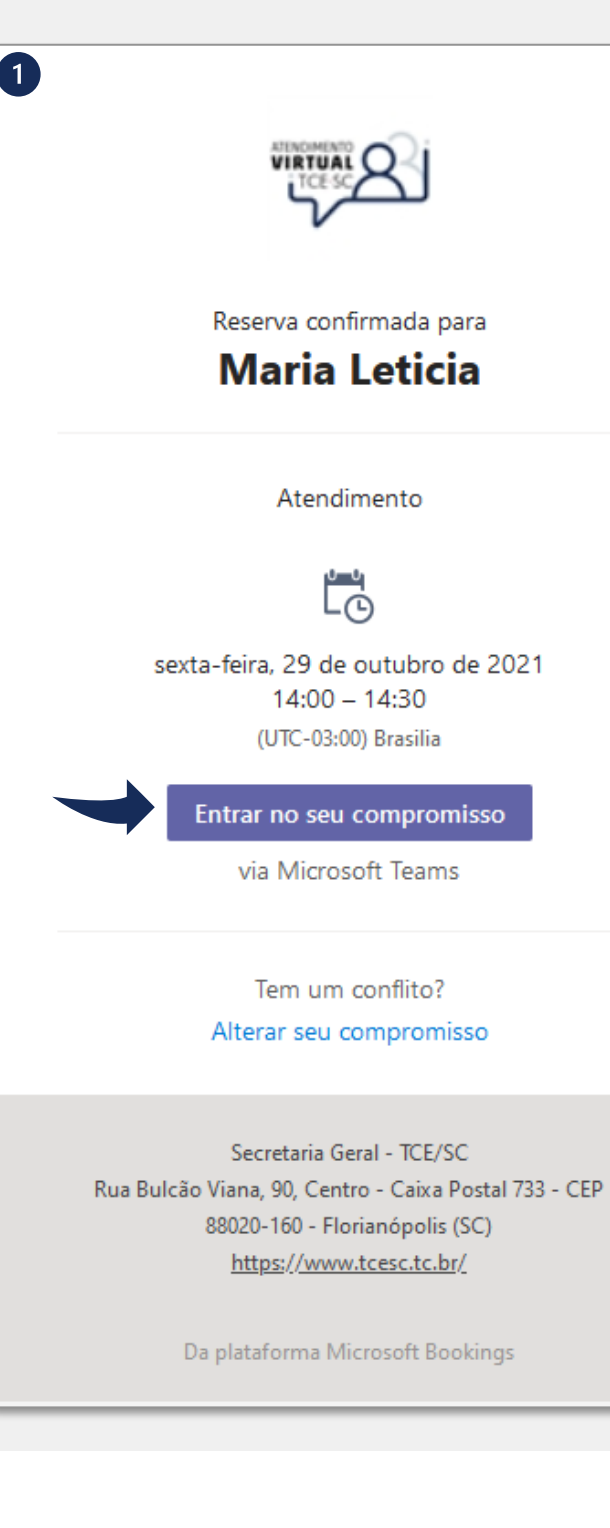

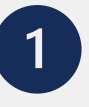

Assim que você reservar seu atendimento, um e-mail com as informações sobre a reserva será enviado para o endereço cadastrado.

Verifique seu e-mail pessoal para identificar os detalhes do agendamento.

No dia e horário agendados, acesse seu e-mail pessoal pelo navegador, identifique o e-mail enviado pelo TCE/SC e clique no botão **Entrar no seu compromisso**.

| Abrir Microsoft Teams?                                                          |                       | 2        |  |  |  |  |
|---------------------------------------------------------------------------------|-----------------------|----------|--|--|--|--|
| https://teams.microsoft.com quer abrir esse aplicativo.                         |                       |          |  |  |  |  |
| Sempre permitir que teams.microsoft.com abra esse tipo de link no app associado |                       |          |  |  |  |  |
|                                                                                 | Abrir Microsoft Teams | Cancelar |  |  |  |  |

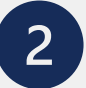

Na janela que se abre, clique em Cancelar.

Não é necessário ter o aplicativo Teams instalado.

TRIBUNAL DE CONTAS DO ESTADO DE SANTA CATARINA

ATENDIMENTO VIRTUAL

TCF

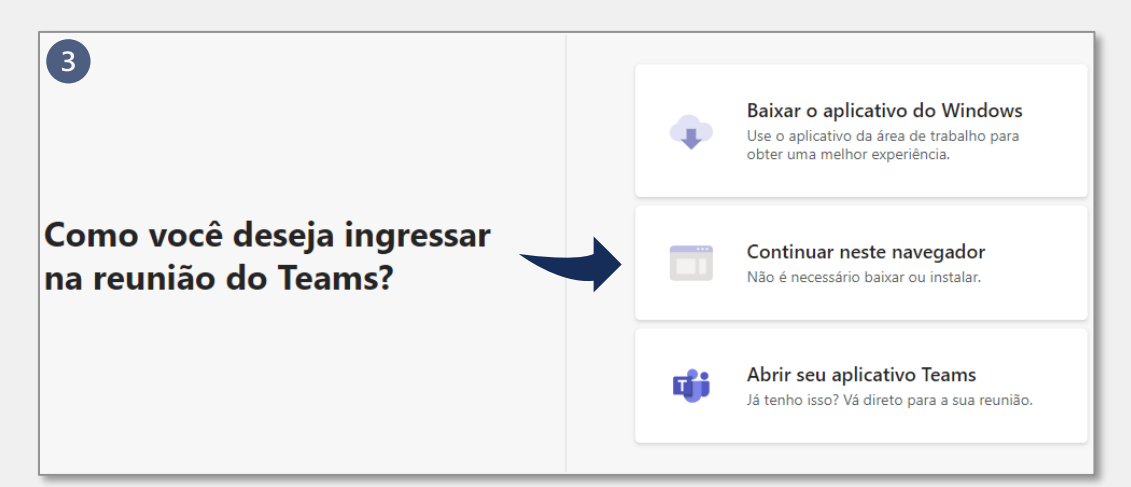

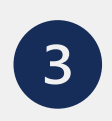

Na próxima tela, clique em Continuar neste navegador.

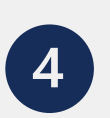

Selecione **Permitir** para concordar que o Microsoft Teams use o microfone e a câmera durante o atendimento com a Equipe do TCE/SC.

5

|   | Escolher as   | s configuraçõ<br>Reu | es de áudio e vídeo para<br>nião | 5 |
|---|---------------|----------------------|----------------------------------|---|
| 0 |               |                      |                                  |   |
|   | Insira o nome |                      | Ingressar agora                  |   |
|   |               | Ŷ 💽                  | 🐼 Configuração Personaliza       |   |

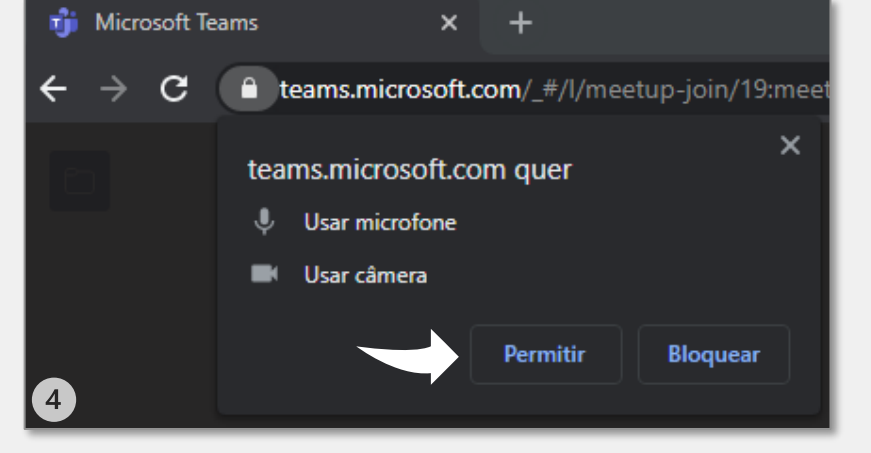

Digite seu nome, de acordo com o nome digitado durante o momento de realização da reserva e clique no botão **Ingressar agora**.

ATENDIMENTO VIRTUAL

TCE

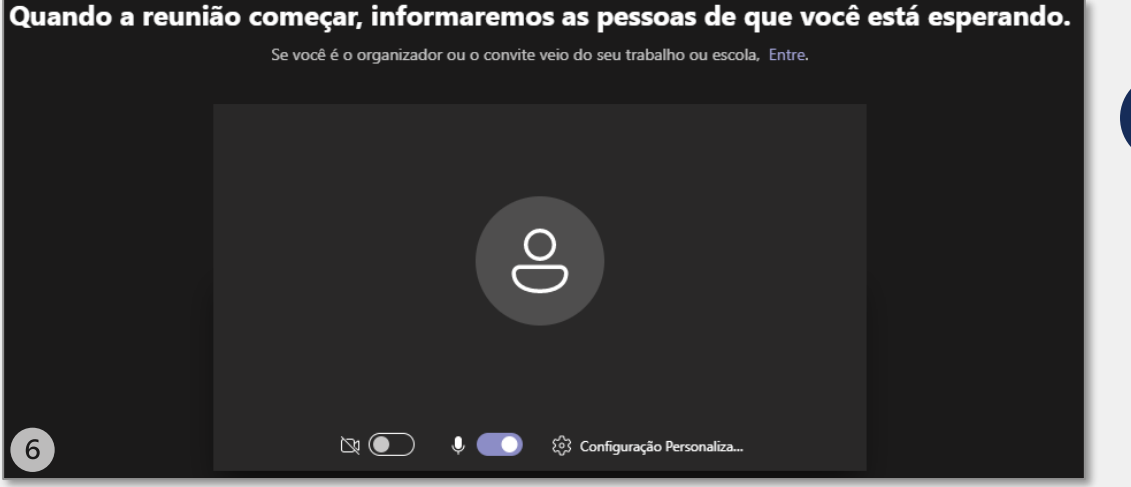

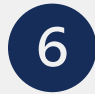

Aguarde a autorização para acessar a sala de atendimento pela Equipe do TCE/SC.

A tolerância de espera da Equipe do TCE/SC será de:

a) 05 (cinco) minutos, nos agendamentos com tempo previsto de 30 (trinta) minutos; e

b) 10 (dez) minutos, nos agendamentos com tempo previsto de 01 (uma) hora.

Após esse tempo, você poderá entrar em contato por e-mail ou reagendar um novo atendimento.

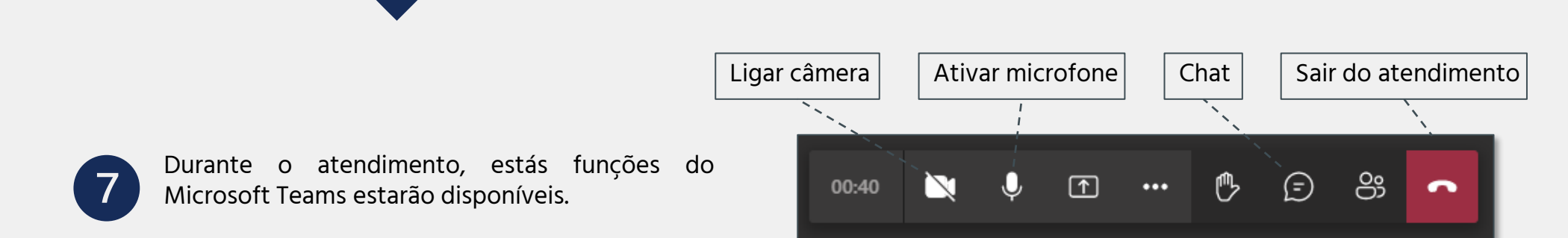

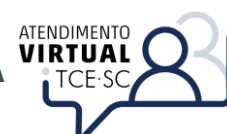

## DIRETORIA DE TECNOLOGIA DA INFORMAÇÃO

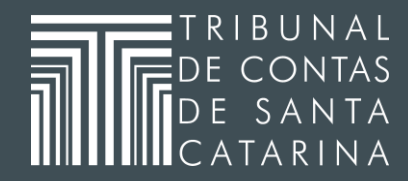